# PROCEDIMENTO PARA SUBSTITUIÇÃO DE TVPN DEFEITUOSO DA REDE DE COMUNICAÇÕES SEGURAS DE DADOS

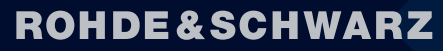

Make ideas real

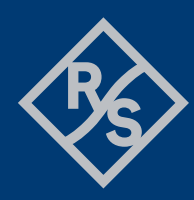

## **ROHDE&SCHWARZ**

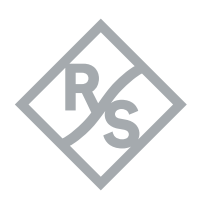

Efetue o seguinte procedimento, caso algum TVPN instalado apresente problema e necessite ser substituído.

### Trusted VPN em Modo Único:

- 1) No painel de navegação, expanda o conteúdo da organização
- 2) Dê um clique duplo no VPN Appliance

| R&S®Trusted Objects Ma | nager      |                               |                            |            |        |               |         | ROH                | Cybersecurity            |
|------------------------|------------|-------------------------------|----------------------------|------------|--------|---------------|---------|--------------------|--------------------------|
| Management Console     | Name       | Serial number                 | IP address<br>10.24.7.0/24 | I-GW       | RW     | TVD<br>ATN-Br | Status  | Since              | Firmware                 |
| ATN-Br                 | CSC/AGDLIC | A78FA-3265Z-AAJBL-PLQYA-U7LCT |                            |            |        |               | offline | Tue, Sep. 20. 2022 | TrustedvPN 7.1.0 (R2113) |
| CSC/AGDLIC             |            | Trusted V(DN) Appliances      | CSC (ACDUIC Brofile        | 1 Microsof | + Edar |               |         |                    |                          |

3) Na aba *General* → clique em *Advanced* 

| ▲ Not secure                             | https://192.16     | 58 124 11/module/tom/app                   | liancew2q4           | $\nabla \mathcal{D}$ | Θ  |
|------------------------------------------|--------------------|--------------------------------------------|----------------------|----------------------|----|
| - Not secure                             | 11(1)3.//152.10    | . 124. 11/ module/ tom/ upp                | nunce wzg4           | /\                   | ~  |
|                                          | Trusted VPN /      | Appliance: CSC/AGDLIC                      |                      |                      |    |
| General<br>Connected Networks            | Name:              | CSC/AGDLIC                                 |                      |                      |    |
| Maximum Segment Size<br>Virtual Networks | Firmware:          | TrustedVPN 7.1.0 (R2113)                   |                      |                      |    |
| Road Warrior                             | Serial number:     | A7BFA-326SZ-AAJBL-PLQYA-U7LCT              |                      |                      | >  |
|                                          | Deployment group:  | 7.0.0 - 7.1.0                              |                      |                      | •  |
|                                          | Status / Since:    | offline Tue, Sep. 20. 2022                 | 14:47 (UTC-03:00)    |                      |    |
|                                          | - External network | configuration                              |                      |                      |    |
|                                          | Interface:         | eth0 - external network interface          |                      |                      |    |
|                                          |                    | <ul> <li>Dynamically using DHCP</li> </ul> | Static               |                      |    |
|                                          | IP / Mask:         | 10.26.13.10                                | 255.255.255.0        |                      |    |
|                                          | Gateway:           | 10.26.13.1                                 |                      |                      | •  |
|                                          | DNS 1 / DNS 2:     | ×                                          |                      |                      | >  |
|                                          | Convert to redun   | dant appliance Download configuration      | s / software updates | Advanci              | ed |

- 4) Marque a caixa "I want to reset the appliance to factory settings..." na opção "Reset Appliance and Trusted Channel Connection to Factory Settings"
- 5) Pressione o botão "Reset appliance and Trusted Channel connection to factory settings"

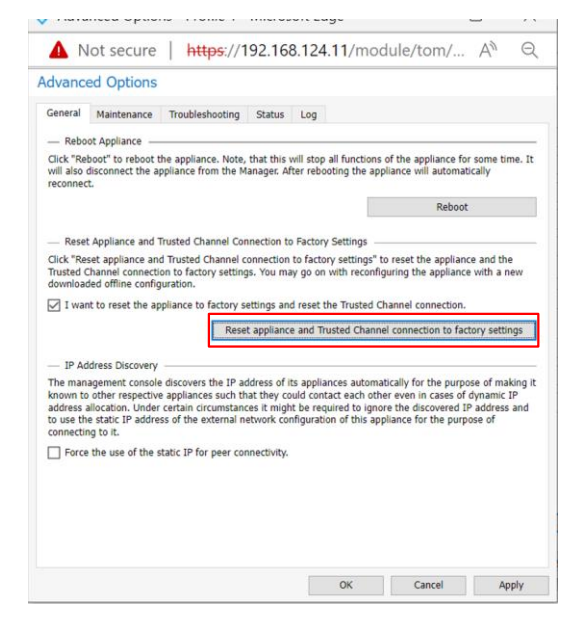

6) Pressione o botão OK

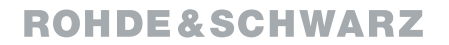

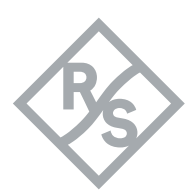

7) Na aba *General* → Remova o *Serial Number* 

| Trusted VPN Applia                                         | nce: CSC/AGDLIC    | - Profile 1 - Microsoft Edg       | e             | -              |                | $\times$ |
|------------------------------------------------------------|--------------------|-----------------------------------|---------------|----------------|----------------|----------|
| 🔺 Not secure                                               | https://192.16     | 58.124.11/module/tom/             | /applian      | cew2g4         | A <sup>N</sup> | Q        |
|                                                            | Trusted VPN        | Appliance: CSC/AGDLIC             |               |                |                |          |
| General<br>Connected Networks                              | Name:              | CSC/AGDLIC                        |               |                |                |          |
| Maximum Segment Size                                       | Firmware:          | TrustedVPN 7.1.0 (R2113)          |               |                |                |          |
| <ul> <li>Virtual Networks</li> <li>Road Warrior</li> </ul> | Serial number:     |                                   |               |                |                | ×        |
|                                                            | Deployment group:  | 7.0.0 - 7.1.0                     |               |                |                | •        |
|                                                            | Status / Since:    | offline Tue, Sep. 20.             | 2022 14:47    | (UTC-03:00)    |                |          |
|                                                            | - External network | configuration                     |               |                |                |          |
|                                                            | Interface:         | eth0 - external network interface |               |                |                | Ŧ        |
|                                                            |                    | O Dynamically using DHCP          | Static        |                |                |          |
|                                                            | IP / Mask:         | 10.26.13.10                       | 255           | .255.255.0     |                |          |
|                                                            | Gateway:           | 10.26.13.1                        |               |                |                | •        |
|                                                            | DNS 1 / DNS 2:     |                                   | ×             |                |                | ×        |
|                                                            | Convert to redun   | dant appliance Download configu   | urations / so | ftware updates | Advan          | ced      |
|                                                            |                    |                                   | OK            | Cancel         | A              | pply     |

8) Pressione o botão Apply

**Nota:** A partir deste momento o TVPN estará excluído da rede, podendo somente retornar a rede após configuração via pendrive.

- 9) Insira no campo Serial Number os dados do novo TVPN no menu General
- 10) Pressione o botão Apply
- 11) Clique em Download configurations / software updates no menu General

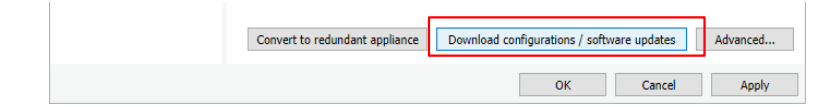

- 12) Marque a caixa Add credentials to configurations
- 13) Clique em *Download*

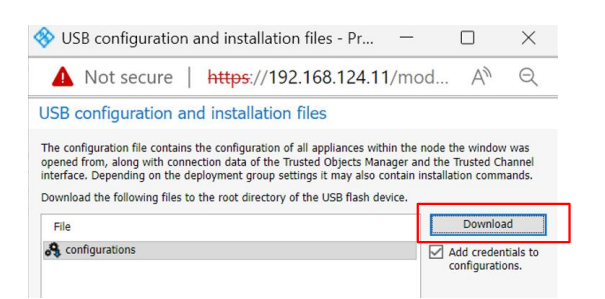

14) Armazene o arquivo *configurations* na raiz de um pendrive

Nota: Não renomear o arquivo

- 15) Ligue o Trusted VPN e aguarde o processo de inicialização ser completado
- 16) Insira o pendrive na porta USB do Trusted VPN

Nota: o Trusted verifica, instala e aplica o arquivo configurations, e reinicia automaticamente

17) Remova o pendrive após o Trusted VPN reiniciar

Nota: A conexão entre o Trusted VPN e o TrustedObjects Manager é estabelecida.

## **ROHDE&SCHWARZ**

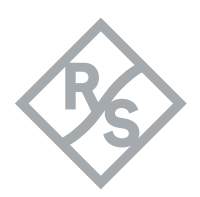

#### TVPN em Modo Redundância:

- 1) No painel de navegação, expanda o conteúdo da organização
- 2) Dê um clique duplo no VPN Redundant Appliance

| R&S®Trusted Objects I | Manager |                          |              |      |    |        |                |       | ROHDE & SCHWARZ<br>Cybersecurity |
|-----------------------|---------|--------------------------|--------------|------|----|--------|----------------|-------|----------------------------------|
| Management Console    | Name    | Serial number            | IP address   | 1-GW | RW | TVD    | Status         | Since | Firmware                         |
| RS08                  | 11, 656 |                          | 10.24.7.0/24 |      |    | ATN-Br |                |       |                                  |
| CSC/AGDLIC            | CSC CSC | Redundant (2 appliances) |              |      |    |        | ① 1 / 2 online |       | TrustedVPN 7.1.0 (R2113)         |

 Na aba Technical Appliances → selecione o TVPN com defeito na tabela de dispositivos → clique em Advanced

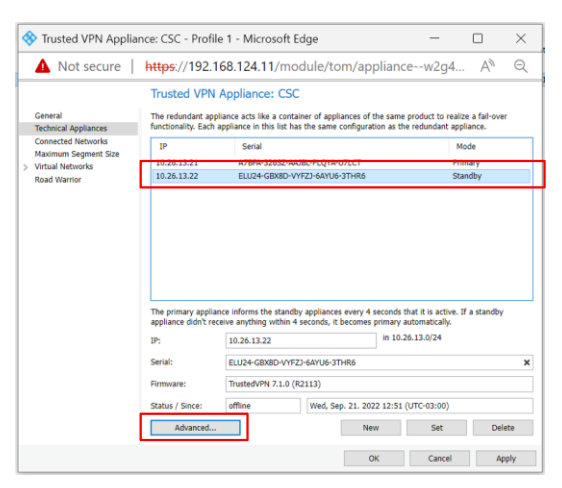

- 4) Marque a caixa "I want to reset the appliance to factory settings..." na opção "Reset Appliance and Trusted Channel Connection to Factory Settings"
- 5) Pressione o botão "Reset appliance and Trusted Channel connection to factory settings"

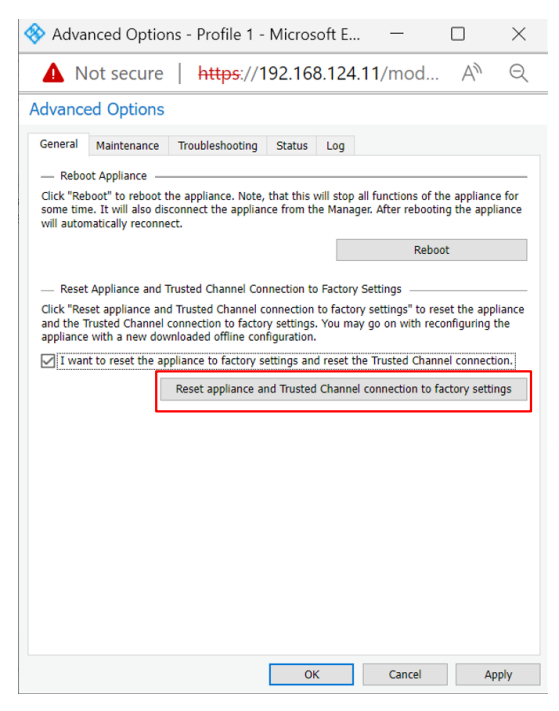

6) Pressione o botão OK

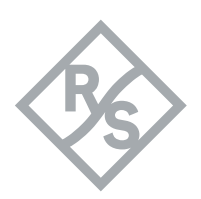

- 7) Na aba Technical Appliances → selecione o TVPN com defeito na tabela de dispositivos → Remova o Serial Number
- 8) Pressione o botão Set

| Not secure                                 | https://192.1                                                                                            | 168.124.11/module/tom/a                                                                                                  | appliancev                                                                        | N2q4 A                                             | to e   |
|--------------------------------------------|----------------------------------------------------------------------------------------------------|----------------------------------------------------------------------------------------------------|-----------------------------------------------------------------------------------|----------------------------------------------------|--------|
| General                                    | Trusted VPN                                                                                              | Appliance: CSC                                                                                                    | of the same produ                                                                 | ict to realize a fai                               | l-over |
| Connected Networks<br>Maximum Segment Size | IP<br>10.26.13.21                                                                                        | Serial                                                                                                    |                                                                                   | Mode                                               |        |
| Road Warrior                               | 10.26.13.22                                                                                              |                                                                                                    |                                                                                   |                                                    |        |
|                                            |                                                                                                    |                                                                                                    |                                                                                   |                                                    |        |
|                                            | The primary applia<br>appliance didn't re                                                                | ance informs the standby appliances ever<br>ceive anything within 4 seconds, it becon                                    | y 4 seconds that it<br>tes primary automa<br>in 10.26.13.0                        | is active. If a sta<br>atically.<br>0/24           | ndby   |
|                                            | The primary applia<br>appliance didn't re<br>IP:<br>Serial:                                              | ince informs the standby appliances ever<br>ceive anything within 4 seconds, it becom<br>10.26.13.22                     | y 4 seconds that it<br>tes primary automa<br>in 10.26.13.0                        | is active. If a sta<br>atically.<br>J/24           | ndby   |
|                                            | The primary applia<br>appliance didn't re<br>IP:<br>Serial:<br>Firmware:                                 | ince informs the standby appliances ever<br>ceive anything within 4 seconds, it becom<br>10.26.13.22                     | y 4 seconds that it<br>les primary automa<br>in 10.26.13.0                        | is active. If a sta<br>atically.<br>3/24           | ndby   |
|                                            | The primary appliance didn't re<br>appliance didn't re<br>IP:<br>Serial:<br>Firmware:<br>Status / Since: | ince informs the standby appliances ever<br>ceive anything within 4 seconds, it becom<br>10.26.13.22<br>[<br>]<br>dffine | y 4 seconds that it i<br>nes primary automa<br>in 10.26.13.0<br>2022 12:51 (UTC-C | is active. If a sta<br>trically.<br>//24<br>13:00) | ndby   |

#### 9) Pressione o botão Apply

**Nota:** A partir deste momento o TVPN estará excluído da rede, podendo somente retornar a rede após configuração via pendrive.

10) Selecione o campo do TVPN com defeito (somente o IP estará visível) na tabela de dispositivos → Insira no campo **Serial** os dados do novo TVPN no menu **Technical Appliances** 

| ▲ Not secure                  | https://192                                                                              | .168.124.11/module/tom/ap                                                                                                    | pliancew2q4 A <sup>w</sup> 🤄                                                                             |
|-------------------------------|------------------------------------------------------------------------------------------|----------------------------------------------------------------------------------------------------|----------------------------------------------------------------------------------------------------|
|                               | Tructed VP                                                                               | N Appliance: CSC                                                                                                    |                                                                                                    |
|                               | indsted vri                                                                              | Appliance. Coc                                                                                                    |                                                                                                    |
| eneral<br>echnical Appliances | The redundant a<br>functionality. Eac                                                    | ppliance acts like a container of appliances of<br>h appliance in this list has the same configura                                                                          | the same product to realize a fail-over<br>tion as the redundant appliance.                              |
| onnected Networks             | IP                                                                                       | Serial                                                                                                    | Mode                                                                                                    |
| aximum Segment Size           | 10.26 12.21                                                                              | A 705A-22667-AA301-DLOVA-LOLOT                                                                                                    | Primane                                                                                                  |
| tual Networks                 | 10.26.13.22                                                                              |                                                                                                    |                                                                                                    |
|                               |                                                                                          |                                                                                                    |                                                                                                    |
|                               |                                                                                          |                                                                                                    |                                                                                                    |
|                               |                                                                                          |                                                                                                    |                                                                                                    |
|                               | The primary applance didn't r                                                            | lance informs the standby appliances every 4                                                                                                    | seconds that it is active. If a standby<br>primary automatically.                                        |
|                               | The primary appl<br>appliance didn't i                                                   | liance informs the standby appliances every 4<br>receive anything within 4 seconds, it becomes<br>10.28.1.32                                                                | seconds that it is active. If a standby<br>primary automatically.<br>In 10.26.13.0/24                    |
|                               | The primary app<br>appliance didn't r<br>IP:<br>Serial:                                  | lance informs the standby appliances every 4<br>receive anything within 4 seconds, it becomes<br>10 268 1322<br>Q0236-YAB-Q1-PAY73 J758F-R0034                              | seconds that it is active. If a standby<br>primary automatically.<br>In 10.26.13.0/24                    |
|                               | The primary appl<br>applance ddri't r<br>IP:<br>Serial:<br>Firmware:                     | liance informs the standby appliances every 4<br>receive anything within 4 sccoles, 8 becomes<br>1828-13.22<br>[922-6*A4C3-R472-3758F-KDC34]                                | seconds that it is active. If a standby<br>primary automatically.<br>in 10.26.13.0/24                    |
|                               | The primary appl<br>appliance didn't i<br>IP:<br>Serial:<br>Firmware:<br>Status / Since: | liance informs the standy appliances every 4<br>sective anything within 4 seconds, it becomes<br>10.204.13.22<br>[Q073C4NeO-Per/73.375BF-KDD0]<br>[dffme]][Wed, Sep. 21. 20 | second but it is aches, 37 a standby<br>pressy automatically.<br>In 10.26.13.024<br>22.12.51 (JTC-03.00) |

11) Pressione o botão Set

| ▲ Not secure                             | https://192.1                                                                              | 168.124.11/module/tom/appliar                                                                                                    | ncew2g4 A <sup>N</sup> 🤅                                               |
|------------------------------------------|--------------------------------------------------------------------------------------------|----------------------------------------------------------------------------------------------------|------------------------------------------------------------------------|
|                                          | Trusted VPN                                                                                | Appliance: CSC                                                                                                    |                                                                        |
| General<br>Technical Appliances          | The redundant ap<br>functionality. Each                                                    | pliance acts like a container of appliances of the sar<br>appliance in this list has the same configuration as                                                                                                    | me product to realize a fail-over<br>the redundant appliance.          |
| Connected Networks                       | IP                                                                                         | Serial                                                                                                    | Mode                                                                   |
| laximum Segment Size<br>lirtual Networks | 10.26.13.21                                                                                | A78FA-326SZ-AAJ8L-PLQYA-U7LCT                                                                                                    | Primary                                                                |
| Road Warrior                             | 10.26.13.22                                                                                | QR73G-YA4X3-PAY73-J758F-KDD3K                                                                                                    | Standby                                                                |
|                                          |                                                                                            |                                                                                                    |                                                                        |
|                                          | The primary appli<br>appliance didn't re                                                   | ince informs the standby appliances every 4 second<br>celve anything within 4 seconds, it becomes prime<br>1 (5 - 6 + 3 - 2 - 1 )                                                                                                  | is that it is active. If a standby<br>v automatically.<br>2.6.13.074   |
|                                          | The primary appli<br>appliance didn't re<br>IP:                                            | ince informs the standby appliances every 4 second<br>ceive angthing within 4 seconds, it becomes primar<br>80.26.13.22 in 1                                                                                                    | is that it is active. If a standby<br>y automatically.<br>0.26.13.0/24 |
|                                          | The primary applia<br>appliance didn't re<br>IP:<br>Serial:                                | Ince informs the standby appliances every 4 second<br>cerve anything within 4 seconds, it becomes prima<br>(0.36.13.22)<br>(973G-YAKG) PAP73-758F-KDO3K                                                                            | is that it is active. If a standby<br>y automatically.<br>0.26.13.0/24 |
|                                          | The primary appli<br>appliance didn't re<br>IP:<br>Serial:<br>Firmware:                    | Ince Informs the standby appliances every 4 second<br>cells anything within 4 seconds, it becomes primar<br>[0.26.13.22] in 1<br>[073G-VARG-PRI73-373BF-KD03K                                                                      | is that it is active. If a standby<br>vantomatically.<br>0.26.13.0/24  |
|                                          | The primary appli<br>appliance didn't re<br>IP:<br>Serial:<br>Firmware:<br>Status / Since: | Ince informs the standby appliances every 4 second<br>ceive anything within 4 seconds, it becomes primar<br>18.0.6.1.3.22 in 1<br>QR2736/14863-PAR73-3758E-RDD3X<br>gR736-14863-PAR73-3758E-RDD3X<br>dBine Wed, Sep. 21. 2022 12:1 | Is that it is active. If a standby<br>y automatically.<br>0.26.13.0/24 |

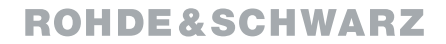

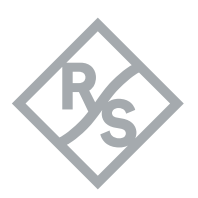

- 12) Pressione o botão Apply
- 13) Navegue até o menu *General* → Clique em *Download configurations / software updates*

| sted VPN Applia<br>e: CSC<br>oyment group: to CSC<br>backernal network configu<br>face: etho -<br>Dyn<br>Mask: 10.26.1<br>vway: 10.26.2<br>1 / DNS 2:                                                                                                    | nce: CSC<br>efault)<br>ration<br>external network interfac<br>amically using DHCP<br>13.20<br>13.1 | e<br>Static<br>255.3 | 255.255.0 |   |
|----------------------------------------------------------------------------------------------------|----------------------------------------------------------------------------------------------------|----------------------|-----------|---|
| e: CSC<br>oyment group:                                                                                                    | efault)<br>ration<br>external network interfac<br>amically using DHCP<br>13.20<br>13.1             | e<br>Static<br>255.2 | 155.255.0 | - |
| ooyment group: to define the observation of the observation of the obs | efault)<br>ration<br>external network interfac<br>amically using DHCP<br>13.20<br>13.1             | e Static             | 255.255.0 |   |
| External network configuration           face:         eth0 -           Dyn           Mask:         10.26.1           way:         10.26.2                                                                                                    | ration<br>external network interfac<br>namically using DHCP<br>13.20<br>13.1                       | e Static             | 255.255.0 |   |
| face: eth0 -<br>Dyn<br>Mask: 10.26.1<br>way: 10.26.1<br>1 / DNS 2:                                                                                                    | external network interfac<br>namically using DHCP<br>13.20<br>13.1                                 | e Static             | 255.255.0 |   |
| Dyn<br>Mask: 10.26.1<br>way: 10.26.1                                                                                                    | namically using DHCP<br>13.20<br>13.1                                                              | Static 255.2         | 255.255.0 |   |
| Mask: 10.26.1<br>way: 10.26.1<br>1 / DNS 2:                                                                                                    | 13.20                                                                                              | 255.2                | 255.255.0 |   |
| way: 10.26.1                                                                                                    | 13.1                                                                                               |                      |           |   |
| 1 / DNS 2:                                                                                                    |                                                                                                    |                      |           | • |
|                                                                                                    |                                                                                                    | ×                    |           | × |
|                                                                                                    |                                                                                                    |                      |           |   |
|                                                                                                    |                                                                                                    |                      |           |   |

- 14) Marque a caixa Add credentials to configurations
- 15) Clique em *Download*

| m ~~ USB configuration and installation files - Pr $~~$                                                                                                    | -                                                 |                                            | $\times$            |
|----------------------------------------------------------------------------------------------------|---------------------------------------------------|--------------------------------------------|---------------------|
| A Not secure   https://192.168.124.11/r                                                                                                    | mod                                               | A                                          | Q                   |
| USB configuration and installation files                                                                                                    |                                                   |                                            |                     |
| The configuration file contains the configuration of all appliances within<br>opened from, along with connection data of the Trusted Objects Manage<br>interface. Depending on the deployment group settings it may also cont.<br>Download the following files to the root directory of the USB flash device | the node the<br>er and the<br>ain installat<br>e. | ne window v<br>Trusted Char<br>tion commar | vas<br>nnel<br>nds. |
| File                                                                                                    |                                                   | Download                                   |                     |
| 🖧 configurations                                                                                                    |                                                   | dd credentia<br>onfiguration               | als to<br>s.        |

- 16) Armazene o arquivo *configurations* na raiz de um pendrive
- Nota: Não renomear o arquivo
- 17) Ligue o Trusted VPN e aguarde o processo de inicialização ser completado
- 18) Insira o pendrive na porta USB do Trusted VPN
- Nota: o Trusted verifica, instala e aplica o arquivo configurations, e reinicia automaticamente
- 19) Remova o pendrive após o Trusted VPN reiniciar
- Nota: A conexão entre o Trusted VPN e o TrustedObjects Manager é estabelecida.